## Les élèves en ULIS dans ONDE

FAIRE APPARAÎTRE LES ELEVES DANS LE LSU EN 3 ÉTAPES

Frédéric Landru - ERUN 1D Wittenheim & Mulhouse 2

#### Étape 1 Supprimer les élèves de la classe ULIS

- Élèves
- Répartition
- Affectation
  permanente dans
  une classe

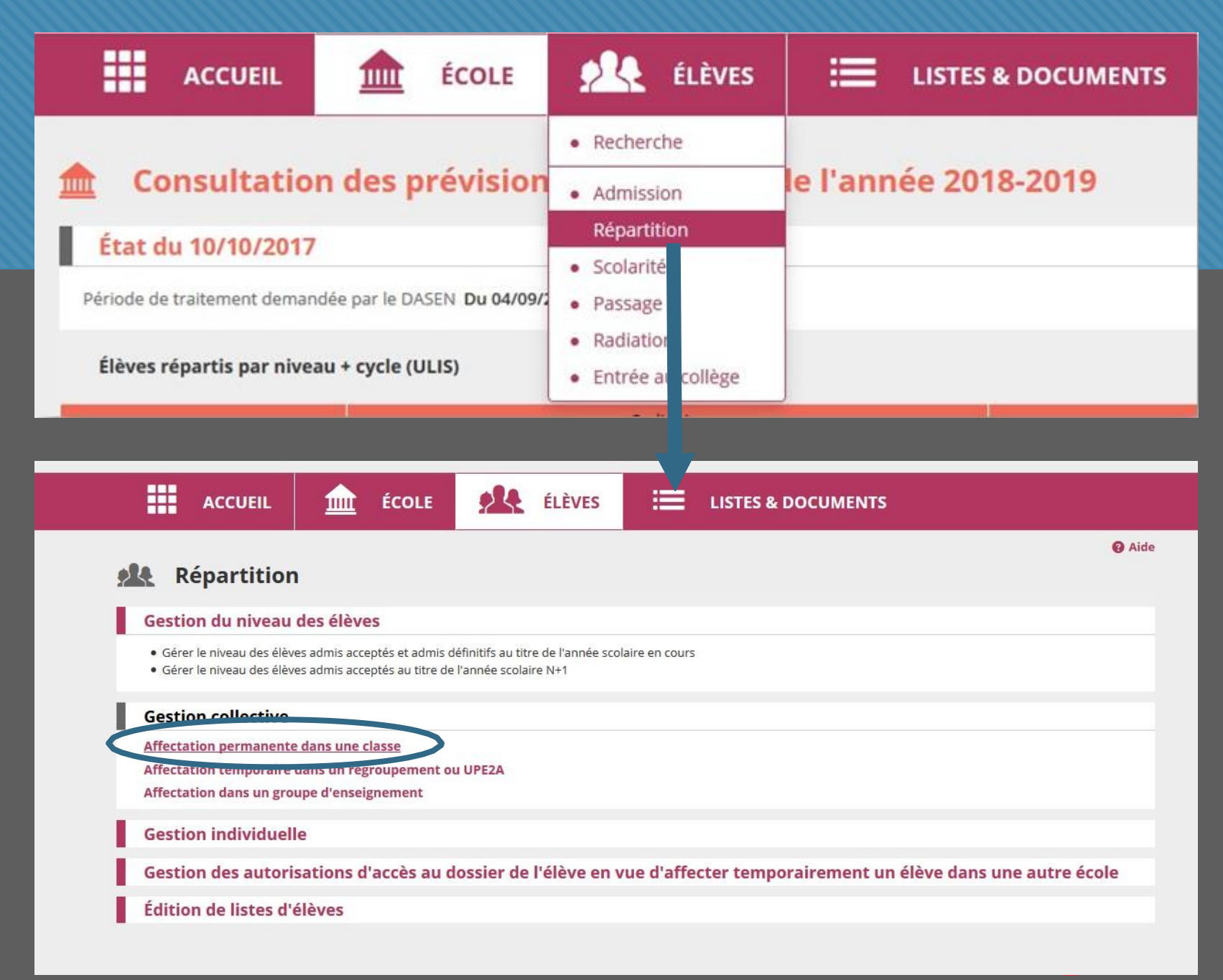

#### Étape 1 Supprimer les élèves de la classe ULIS

- Rechercher les classes de l'année en cours
- Affecter (sur la ligne de la classe ULIS)
- Cocher tous les élèves
- Supprimer

| Répartition > Gestion collective > Affectation per | rmanente dans une classe |
|----------------------------------------------------|--------------------------|
|----------------------------------------------------|--------------------------|

Recherche de classes

|           | 1 2017-2018    |             | 2 Q        |
|-----------|----------------|-------------|------------|
| Libellé   | Type de classe | Nb d'élèves |            |
| Cases 10  | ORDINAIRE      | 27          | Affecter   |
| Classe 10 | ORDINAIRE      | 24          | Affecter   |
| Classe 28 | ORDINAIRE      | 22          | Affecter   |
| Cana M.   | ORDINAIRE      | 25          | Affecter   |
| Canada Ba | ORDINAIRE      | 25          | Affecter   |
| Canada (P | ORDINAIRE      | 25          | Affecter   |
| Canada Ma | ORDINAIRE      | 23          | Affecter   |
| Canal M   | ORDINAIRE      | 21          | Affecter   |
| Classe M  | ORDINAIRE      | 22          | Affecter   |
| Cana 4    | ORDINAIRE      | 25          | Affecter   |
| 100       | ULIS ECOLE     | 0           | 3 Affecter |

Enregistrements 1 à 11 sur 11 trouvé(s)

| Nom                                                                                                    | Prénom        | Sexe | Né(e) le      | Cycle     | Niveau   | Supprimer |
|----------------------------------------------------------------------------------------------------|---------------|------|---------------|-----------|----------|-----------|
| ALCOHOL: NUMBER                                                                                                    | Sellera .     |      | 0.00.000      | CYCLE II  |          |           |
| and the second second se                                                                                                    | interes.      |      | 10000         | CYCLE II  | 5        |           |
| And the Party Party of the Party of the Part | Transmitter ( |      | 10.000        | CYCLE II  | <u>.</u> |           |
| CONTRACTOR OF STREET, STREET,  | -             |      |               | CYCLE III | 2        | Ø         |
| and the second second se                                                                                                    |               |      | 10 Mar 10 Mar | CYCLE III | 34       |           |

CYCLEI · CYCLEII · CYCLEIII

#### Les élèves d'ULIS ne sont plus répartis dans aucune classe.

Aide
 Retour

## Étape 2 Changer le niveau des élèves ULIS

Passage des dossiers élèves de cycle -> niveau

Élève ULIS = cycle Élève ordinaire = niveau

Élève

- Répartition
- Gestion du niveau des élèves

| ACCUEIL                                                                                           | ÉCOLE                                                     | 🕺 ÉLÈVES                                    |                                      |
|---------------------------------------------------------------------------------------------------|-----------------------------------------------------------|---------------------------------------------|--------------------------------------|
| Consultation                                                                                      | a daa aa fa tataa                                         | Recherche                                   | la llana (a 2010-2010                |
|                                                                                                   | n des prevision                                           | Admission                                   | le l'année 2018-2019                 |
| État du 10/10/2017                                                                                | r i i i i i i i i i i i i i i i i i i i                   | Répartition                                 |                                      |
| Période de traitement deman                                                                       | dée par le DASEN Du 04/09/2                               | <ul><li>Scolarité</li><li>Passage</li></ul> |                                      |
| Élèves répartis par nive                                                                          | au + cycle (ULIS)                                         | Radiation  Entrée au allège                 |                                      |
|                                                                                                   |                                                           |                                             |                                      |
|                                                                                                   |                                                           |                                             |                                      |
| Répartition  Gestion du niveau des él  Gérer le niveau des éleves admis                           | lèves<br>s acceptés et admis définitifs au titre de l'ann | ée scolaire en cours                        | Ø Aide                               |
| Gestion collective                                                                                | , acceptes au dure de l'année scolaire N+1                |                                             |                                      |
| Affectation permanente dans u<br>Affectation temporaire dans un<br>Affectation dans un groupe d'e | ine classe<br>n regroupement ou UPE2A                     |                                             |                                      |
|                                                                                                   | nseignement                                               |                                             |                                      |
| Gestion individuelle                                                                              | inseignement                                              |                                             |                                      |
| Gestion individuelle<br>Gestion des autorisation                                                  | nseignement<br>1s d'accès au dossier de l'élève           | en vue d'affecter temporai                  | rement un élève dans une autre école |
| Gestion individuelle<br>Gestion des autorisation<br>Édition de listes d'élèves                    | nseignement<br>1s d'accès au dossier de l'élève<br>;      | en vue d'affecter temporai                  | rement un élève dans une autre école |

## Étape 2 Changer le niveau des élèves ULIS

Passage des dossiers élèves de cycle -> niveau

Élève ULIS = cycle Élève ordinaire = niveau

- Recherche par cycle
- Cocher les élèves ULIS
- Sélectionner leur niveau de PPS

(à répéter pour chaque cycle/niveau)

#### 🞎 Répartition > Gestion du niveau des élèves

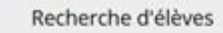

| Année scol<br>2017-20<br>Classe | INE                          | Nom                                                                                                    | Prénom | 1              | CYCLE II V<br>2 Q |
|---------------------------------|------------------------------|----------------------------------------------------------------------------------------------------|--------|----------------|-------------------|
| Tous                            | 🔺 Nom 🔻                      | 🔺 Prénom 🔻                                                                                                    | Sexe   | Né(e) le       | Niveau/Cycle      |
|                                 | ALTERNA DISCARD.             | Sellere                                                                                                    |        | and the second | interna in        |
|                                 |                              | Tanta .                                                                                                    |        | 0101000        | 01041             |
|                                 | sequely providently          | Frankline                                                                                                    |        | 10-10-10000    | 00041             |
|                                 | AND ALL CONTRACTOR           | Surroundinger.                                                                                                    |        | 01-01-0000     |                   |
|                                 | Annelis (1010), 22 standards | Trial                                                                                                    |        | 0.0100         |                   |
|                                 | Might many                   | Ingen                                                                                                    |        | 0.0.000        |                   |
|                                 | MUCHNER MELTING? MONTHING    | Name .                                                                                                    |        | 10-10-10000    | 101               |
|                                 | MINUTARY MICHAEL PROPERTY    | family in the second second se |        | 11-11-12-12-12 |                   |
|                                 | Mental Social Social Social  | Marks .                                                                                                    |        | 10-10-1000     |                   |
|                                 |                              |                                                                                                    |        |                |                   |

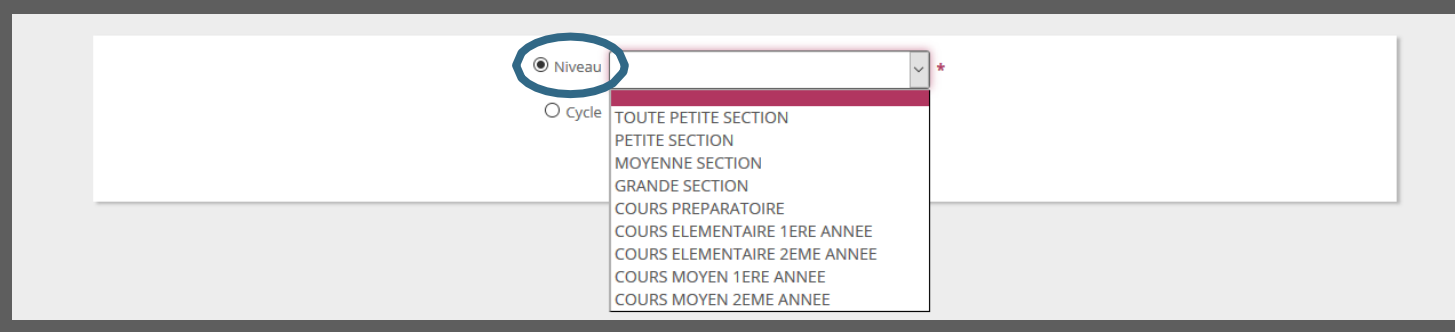

Les élèves d'ULIS sont rattachés à un niveau (et non plus à un cycle)

Aide

Retour

to de long

## Étape 3 Affecter les élèves d'ULIS dans des classes ordinaires

- Élèves
- Répartition
- Rechercher les classe de l'année en cours
- Affectation permanente dans une classe
- Affecter (sur la ligne de la classe dans laquelle on souhaite affecter un élève)

| ACCUEIL                   | ÉCOLE                                                                                                    | 🕂 ÉLÈVES                                                     |                                                            |
|---------------------------|----------------------------------------------------------------------------------------------------|--------------------------------------------------------------|------------------------------------------------------------|
|                           |                                                                                                    | Recherche                                                    |                                                            |
| Consultatio               | on des prévision                                                                                                    | Admission                                                    | le l'année 2018-2019                                       |
| 4                         |                                                                                                    | Répartition                                                  |                                                            |
| Etat du 10/10/201         | 7                                                                                                    | Scolari                                                      |                                                            |
| Période de traitement dem | andée par le DASEN Du 04/09/2                                                                                                    | Passag                                                       |                                                            |
|                           |                                                                                                    | Radiati                                                      |                                                            |
| Élèves répartis par niv   | /eau + cycle (ULIS)                                                                                                    | Fotrág a collàgo                                             |                                                            |
| ALA Dopartition           | Continue collocative > Affect                                                                                                    | station normanicate                                          |                                                            |
| Recherche de classe       | estion collective > Affective > Affecti> Affective > Affective > Affective > Affective > A | tation permanente                                            | e dans une classe Retour                                   |
| Recherche de classe       | es                                                                                                    | escolaire                                                    | e dans une classe Retour                                   |
| Recherche de classe       | es<br>Année<br>2017<br>Type de classe                                                                                                    | escolaire<br>-2018                                           | e dans une classe Retour                                   |
| Recherche de classe       | ES<br>Année<br>2017.<br>Type de classe<br>ORDINAIRE                                                                                                    | e scolaire<br>-2018 V<br>Nb d'élèves<br>27                   | e dans une classe Retour<br>Q<br>Affecter                  |
| Recherche de classe       | es<br>Année<br>2017<br>Type de classe<br>ORDINAIRE<br>ORDINAIRE                                                                                                    | e scolaire<br>-2018 V<br>Nb d'élèves<br>27<br>24             | e dans une classe Retour                                   |
| Recherche de classe       | es<br>Année<br>2017<br>Type de classe<br>ORDINAIRE<br>ORDINAIRE<br>ORDINAIRE                                                                                                    | e scolaire<br>-2018 ×<br>Nb d'élèves<br>27<br>24<br>22       | e dans une classe<br>Q<br>Affecter<br>Affecter<br>Affecter |
| Recherche de classe       | es<br>Année<br>2017<br>Type de classe<br>ORDINAIRE<br>ORDINAIRE<br>ORDINAIRE<br>ORDINAIRE                                                                                                    | e scolaire<br>-2018 V<br>Nb d'élèves<br>27<br>24<br>22<br>25 | Affecter<br>Affecter<br>Affecter<br>Affecter               |

23

21

25

0

ORDINAIRE

ORDINAIRE

ORDINAIRE

ORDINAIRE ULIS ECOLE

Conc. 10

Canada III

Course 4

Enregistrements 1 à 11 sur 11 trouvé(s)

Affecter

Affecter

Affecter

Affecter

Affecter

Bouton : Affecter

# Étape 3

Affecter les élèves d'ULIS dans des classes ordinaires

Sélectionner le niveau en bas de la page

- Une fenêtre s'ouvre avec le nom des enfants non répartis (les « ULIS »)
- Les sélectionner et valider
- Répéter l'opération pour chaque élève/classe

| Enregistrements 1 à 26 sur 26 trouvé(s) |                              | _ |
|-----------------------------------------|------------------------------|---|
| Élèves à répartir (par niveau)          |                              |   |
|                                         | COURS ELEMENTAIRE 1ERE ANNEE |   |
|                                         |                              |   |

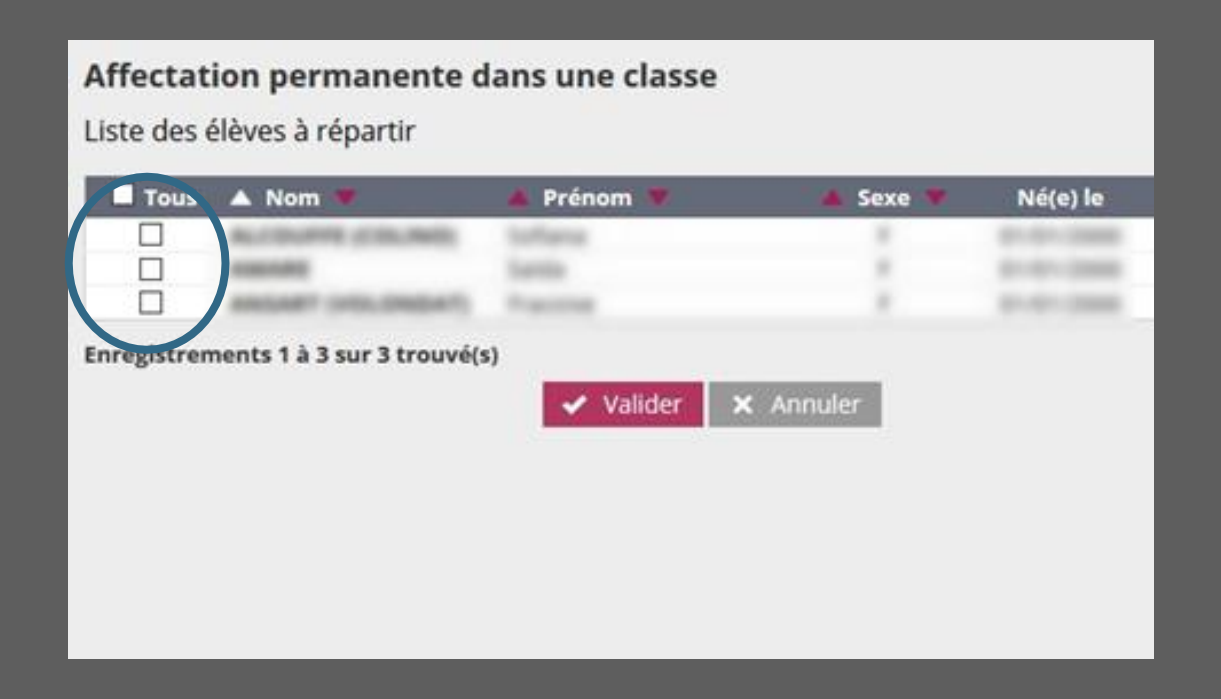